# NEW E-ZPASS SM SITE TUTORIAL

## View Account Balance

To view your account balance,

- 1. Go to: http://www.indianatollroad.org
- 2. Click E-ZPass <sup>SM</sup> login button located at the top right of the homepage
- 3. In the right corner click: SIGN IN

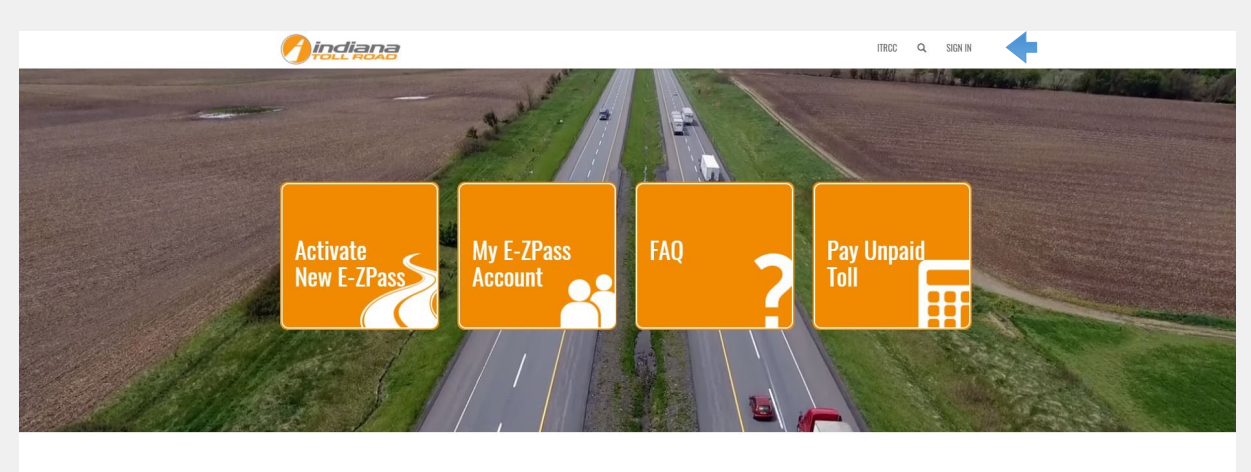

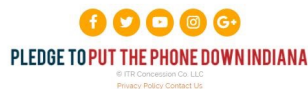

Sign in with your username and password:

|                                                                     | ITRCC | Q | SIGN IN |  |  |  |  |  |
|---------------------------------------------------------------------|-------|---|---------|--|--|--|--|--|
| Sign In     Create New Account Redeem Invitation From Customer Care |       |   |         |  |  |  |  |  |
| Sign-In With Your Username                                          |       |   |         |  |  |  |  |  |
| *Username                                                           |       |   |         |  |  |  |  |  |
| * Password                                                          |       |   |         |  |  |  |  |  |
| Remember me?                                                        |       |   |         |  |  |  |  |  |
| SIGN IN FORGOT YOUR PASSWORD?                                       |       |   |         |  |  |  |  |  |
|                                                                     |       |   |         |  |  |  |  |  |
|                                                                     |       |   |         |  |  |  |  |  |
| PLEDGE TO PUT THE PHONE DOWN INDIANA                                |       |   |         |  |  |  |  |  |
| © ITR Concession Co. LLC<br>Privacy Policy Contact Us               |       |   |         |  |  |  |  |  |

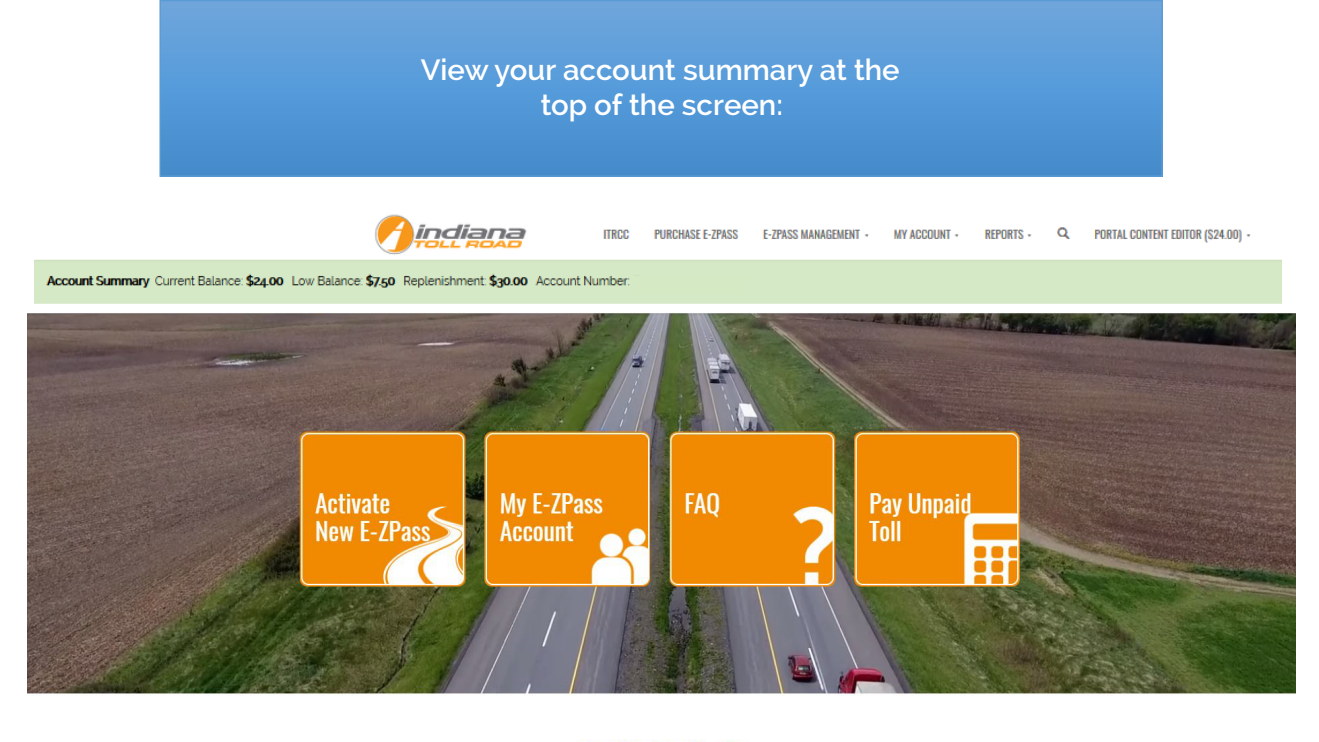

C
 C
 C
 C
 C
 C
 C
 C
 C
 C
 C
 C
 C
 C
 C
 C
 C
 C
 C
 C
 C
 C
 C
 C
 C
 C
 C
 C
 C
 C
 C
 C
 C
 C
 C
 C
 C
 C
 C
 C
 C
 C
 C
 C
 C
 C
 C
 C
 C
 C
 C
 C
 C
 C
 C
 C
 C
 C
 C
 C
 C
 C
 C
 C
 C
 C
 C
 C
 C
 C
 C
 C
 C
 C
 C
 C
 C
 C
 C
 C
 C
 C
 C
 C
 C
 C
 C
 C
 C
 C
 C
 C
 C
 C
 C
 C
 C
 C
 C
 C
 C
 C
 C
 C
 C
 C
 C
 C
 C
 C
 C
 C
 C
 C
 C
 C
 C
 C
 C
 C
 C
 C
 C
 C
 C
 C
 C
 C
 C
 C
 C
 C
 C
 C
 C
 C
 C
 C
 C
 C
 C
 C
 C
 C
 C
 C
 C
 C
 C
 C
 C
 C
 C
 C
 C
 C
 C
 C
 C
 C
 C
 C
 C
 C
 C
 C
 C
 C
 C
 C
 C
 C
 C
 C
 C
 C
 C
 C
 C
 C
 C
 C
 C
 C
 C
 C
 C
 C
 C
 C
 C
 C
 C
 C
 C
 C
 C
 C
 C
 C
 C
 C
 C
 C
 C
 C
 C
 C
 C
 C
 C
 C
 C
 C
 C
 C
 C
 C
 C
 C
 C
 C
 C
 C
 C
 C
 C
 C
 C
 C
 C
 C
 C
 C
 C
 C
 C
 C
 C
 C
 C
 C
 C
 C
 C
 C
 C
 C
 C
 C
 C
 C
 C
 C
 C
 C
 C
 C
 C
 C
 C
 C
 C
 C
 C
 C
 C
 C
 C
 C
 C
 C
 C
 C
 C
 C
 C
 C
 C
 C
 C
 C
 C
 C
 C
 C
 C
 C
 C
 C
 C
 C
 C
 C
 C
 C
 C
 C
 C
 C
 C
 C
 C
 C
 C
 C
 C
 C
 C
 C
 C
 C
 C
 C
 C
 C
 C
 C
 C
 C
 C
 C
 C
 C
 C
 C
 C
 C
 C
 C
 C
 C
 C
 C
 C
 C
 C
 C
 C
 C
 C

If you do not see an account summary please be sure you are logged in.

- 1. Go to: <u>http://www.indianatollroad.org</u>
- 2. Click E-ZPass <sup>SM</sup> login button located at the top right of the homepage
- 3. In the right corner click: SIGN IN

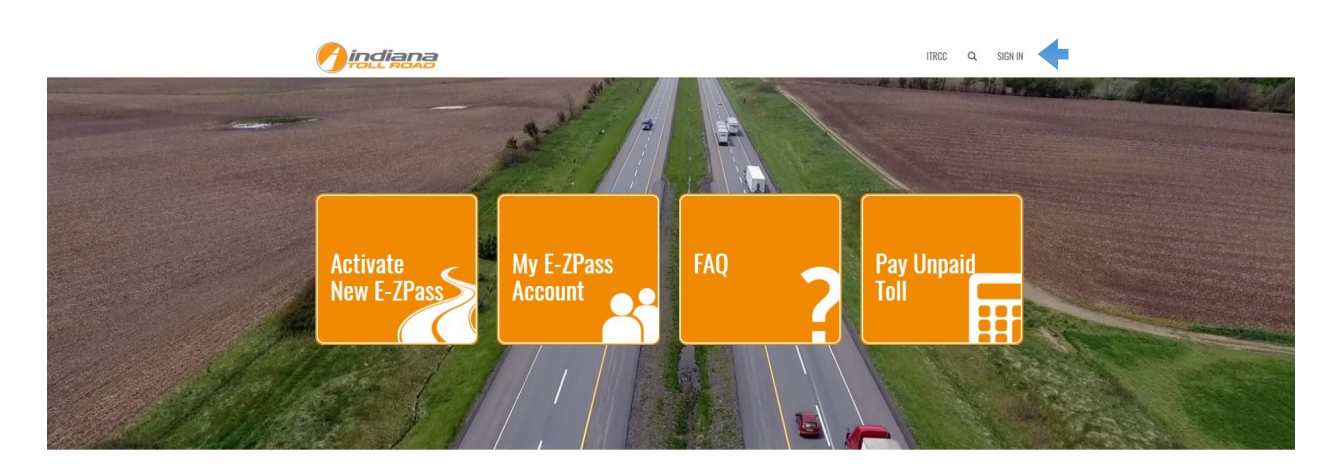

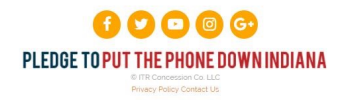

| Sign in with your username and password:                                                |          |                                                 |       |   |         |  |  |  |
|-----------------------------------------------------------------------------------------|----------|-------------------------------------------------|-------|---|---------|--|--|--|
|                                                                                         | liana    | 3                                               | ITRCC | Q | SIGN IN |  |  |  |
| Sign In                                                                                 | Create N | ew Account Redeem Invitation From Customer Care |       |   |         |  |  |  |
| Sign-In Wi                                                                              | th Your  | Username                                        |       |   |         |  |  |  |
| * Us                                                                                    | sername  |                                                 |       |   |         |  |  |  |
| * Po                                                                                    | assword  |                                                 |       |   |         |  |  |  |
|                                                                                         |          | Remember me?                                    |       |   |         |  |  |  |
|                                                                                         |          | SIGN IN FORGOT YOUR PASSWORD?                   |       |   |         |  |  |  |
| Image: Control of the concession collic         Image: Control of the concession collic |          |                                                 |       |   |         |  |  |  |

#### View or Update Your Account Personal Information

- 1. Go to: <u>http://www.indianatollroad.org</u>
- 2. Click E-ZPass <sup>SM</sup> login button located at the top right of the homepage
- 3. In the right corner click: SIGN IN

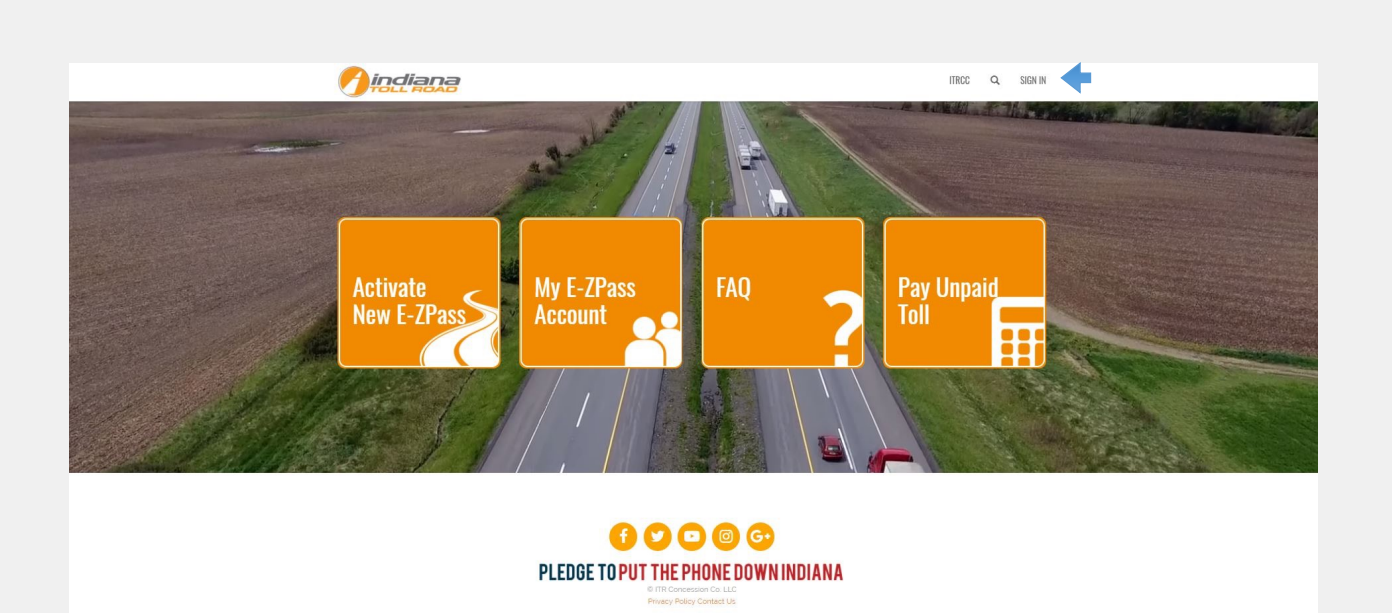

#### On the top menu under MY ACCOUNT click UPDATE PERSONAL INFORMATION

|                                                                                   | TRCC              | PURCHASE E-ZPASS      | E-ZPASS MANAGEMENT • | MY ACCOUNT + | REPORTS -      | Q         | PORTAL CONTENT EDITOR (\$24.00) • |  |  |  |  |
|-----------------------------------------------------------------------------------|-------------------|-----------------------|----------------------|--------------|----------------|-----------|-----------------------------------|--|--|--|--|
| Account Summary Current Balance: \$24,00 Low Balance: \$750 Replenishment: \$30.0 | O Account Number: |                       |                      |              |                |           |                                   |  |  |  |  |
| Home > Update Persona                                                             | ıl Info           |                       |                      |              |                |           |                                   |  |  |  |  |
| Menu                                                                              | Und               | Update Personal Info  |                      |              |                |           |                                   |  |  |  |  |
| Update Account                                                                    | Ομα               |                       |                      |              |                |           |                                   |  |  |  |  |
| Update Personal Info                                                              | Pro               | file                  |                      |              |                |           |                                   |  |  |  |  |
| Manage Vehicles                                                                   | CO                | CONTACT INFORMATION   |                      |              |                |           |                                   |  |  |  |  |
| Manage Payment Methods                                                            | First             | Name*                 |                      | Last         | Name           |           |                                   |  |  |  |  |
|                                                                                   |                   |                       |                      |              |                |           |                                   |  |  |  |  |
|                                                                                   | Prim              | ary Phone *           |                      | Seco         | ndary Phone    |           |                                   |  |  |  |  |
|                                                                                   | No s              | oaces or special char | acters               | No sj        | paces or speci | ial chara | acters                            |  |  |  |  |
|                                                                                   | Prim              | ary Email Address *   |                      |              |                |           |                                   |  |  |  |  |
|                                                                                   | Acco              | ount Name *           |                      |              |                |           |                                   |  |  |  |  |
|                                                                                   | Wind              | hell                  |                      |              |                |           |                                   |  |  |  |  |
|                                                                                   | Si                |                       |                      |              |                |           |                                   |  |  |  |  |

On this screen you can view and modify your personal information. Including your name, phone, and email.

### **Manage Authorized Contacts**

- 1. Go to: http://www.indianatollroad.org
- 2. Click E-ZPass <sup>SM</sup> login button located at the top right of the homepage
- 3. In the right corner click: SIGN IN

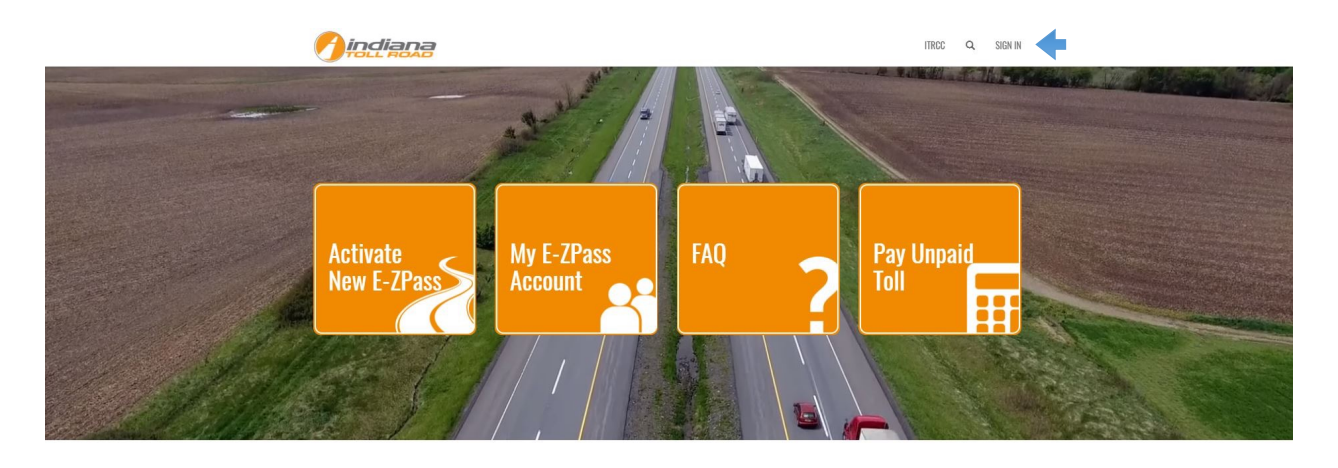

CO
 CO
 CO
 CO
 CO
 CO
 CO
 CO
 CO
 CO
 CO
 CO
 CO
 CO
 CO
 CO
 CO
 CO
 CO
 CO
 CO
 CO
 CO
 CO
 CO
 CO
 CO
 CO
 CO
 CO
 CO
 CO
 CO
 CO
 CO
 CO
 CO
 CO
 CO
 CO
 CO
 CO
 CO
 CO
 CO
 CO
 CO
 CO
 CO
 CO
 CO
 CO
 CO
 CO
 CO
 CO
 CO
 CO
 CO
 CO
 CO
 CO
 CO
 CO
 CO
 CO
 CO
 CO
 CO
 CO
 CO
 CO
 CO
 CO
 CO
 CO
 CO
 CO
 CO
 CO
 CO
 CO
 CO
 CO
 CO
 CO
 CO
 CO
 CO
 CO
 CO
 CO
 CO
 CO
 CO
 CO
 CO
 CO
 CO
 CO
 CO
 CO
 CO
 CO
 CO
 CO
 CO
 CO
 CO
 CO
 CO
 CO
 CO
 CO
 CO
 CO
 CO
 CO
 CO
 CO
 CO
 CO
 CO
 CO
 CO
 CO
 CO
 CO
 CO
 CO
 CO
 CO
 CO
 CO
 CO
 CO
 CO
 CO
 CO
 CO
 CO
 CO
 CO
 CO
 CO
 CO
 CO
 CO
 CO
 CO
 CO
 CO
 CO
 CO
 CO
 CO
 CO
 CO
 CO
 CO
 CO
 CO
 CO
 CO
 CO
 CO
 CO
 CO
 CO
 CO
 CO
 CO
 CO
 CO
 CO
 CO
 CO
 CO
 CO
 CO
 CO
 CO
 CO
 CO
 CO
 CO
 CO
 CO
 CO
 CO
 CO
 CO
 CO
 CO
 CO
 CO
 CO
 CO
 CO
 CO
 CO
 CO
 CO
 CO
 CO
 CO
 CO
 CO
 CO
 CO
 CO
 CO
 CO
 CO
 CO
 CO
 CO
 CO
 CO
 CO
 CO
 CO
 CO
 CO
 CO
 CO
 CO
 CO
 CO
 CO
 CO
 CO
 CO
 CO
 CO
 CO
 CO
 CO
 CO
 CO
 CO
 CO
 CO
 CO
 CO
 CO
 CO
 CO
 CO
 CO
 CO
 CO
 CO
 CO
 CO
 CO
 CO
 CO
 CO
 CO
 CO
 CO
 CO
 CO
 CO
 CO
 CO
 CO
 CO
 CO
 CO
 CO
 CO
 CO
 CO
 CO
 CO
 CO
 CO
 CO
 CO
 CO
 CO
 CO
 CO
 CO
 CO
 CO
 CO
 CO
 CO
 CO

Sign in with your username and password:

|                                                                                                    |                                                   | I                                | TRCC Q SIGN IN                              |                          |  |  |  |  |
|----------------------------------------------------------------------------------------------------|---------------------------------------------------|----------------------------------|---------------------------------------------|--------------------------|--|--|--|--|
| Sign In     Create New Account     Redeem Invita                                                                                                    | ation From Customer Care                          |                                  |                                             |                          |  |  |  |  |
| Sign-In With Your Username                                                                                                    |                                                   |                                  |                                             |                          |  |  |  |  |
| Username Password Remember me?                                                                                                    |                                                   |                                  |                                             |                          |  |  |  |  |
| SIGN IN       EUROD FUUR FASSIVURU?         Image: Constraint of the constraint of the con |                                                   |                                  |                                             |                          |  |  |  |  |
| On the top menu under MY ACCOUNT click MY ACCOUNT                                                                                                    |                                                   |                                  |                                             |                          |  |  |  |  |
|                                                                                                    |                                                   | ITRCC PURCHASE E-ZPASS E-ZPASS I | MANAGEMENT - MY ACCOUNT - REPORTS -         | Q. SHEILA SNYDER (\$0) - |  |  |  |  |
| Account Summary Current Balance: \$0 Low                                                                                                    | v Balance: \$0 Replenishment: \$0 Account Number: |                                  | My Account<br>Update Account                |                          |  |  |  |  |
|                                                                                                    | Home > My Profile > Account - Home                |                                  | Update Personal Info<br>Manage Vehicles     |                          |  |  |  |  |
| oll down to AUTHORIZED                                                                                                    | Menu<br>Update Account                            | User Information                 | Manage Payment Methods                      |                          |  |  |  |  |
| RSONS section:                                                                                                    | Update Personal Info                              | Account Information              |                                             |                          |  |  |  |  |
| ck NEW AUTHORIZED                                                                                                    | Manage Vehicles<br>Manage Payment Methods         | Account Number                   | Account Type<br>Personal<br>Primary Contact |                          |  |  |  |  |
|                                                                                                    |                                                   |                                  |                                             |                          |  |  |  |  |

C. In the pop up fill in the Primary Phone following fields: Email D. First Name E. Last Name Primary Address F. Primary Phone Street 1\*

City

Extension

Any

Street 2

State/Province \*

Preferred Contact Method

- G. Mobile Phone
- H. Email

A. Sc PE

B. Cli CO

- I. Street
- J. City
- K. Zip Code
- L. Country
- M. Click SUBMIT
- N. You will now see your new authorized person